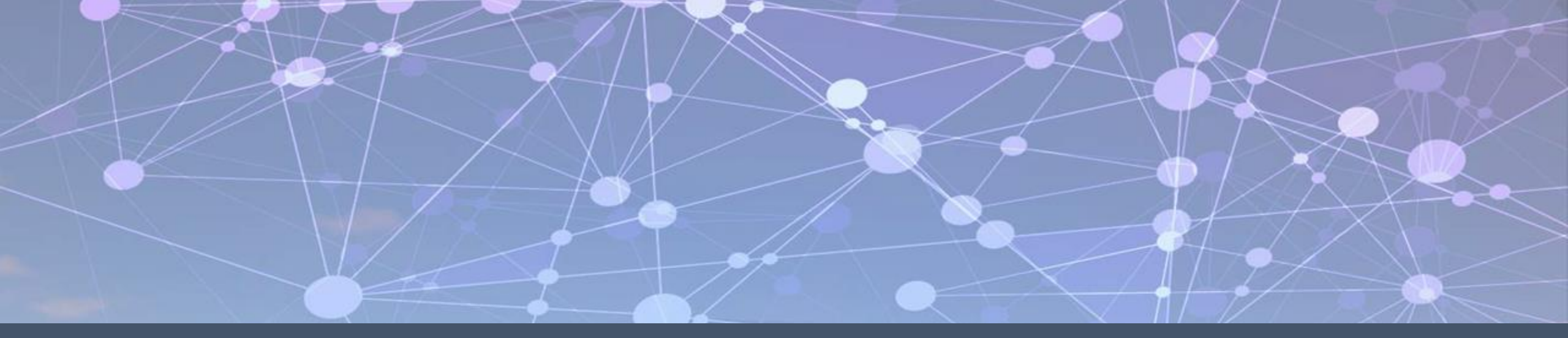

# **Prince George's County Government NEOGOV Learn Instruction Guide**How to Login to NEOGOV Learn

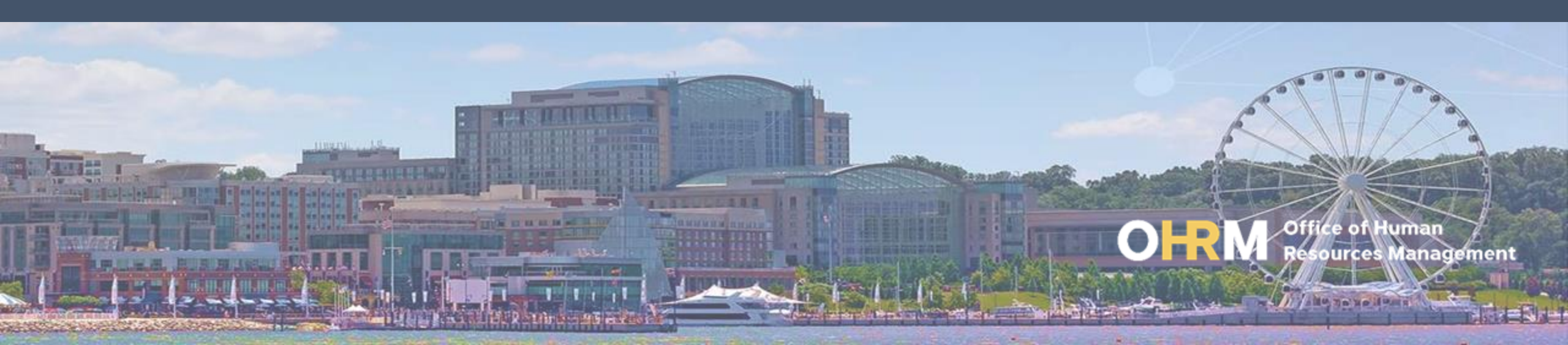

## **Instruction Guide Topics**

#### This instruction guide will show you how to:

- 1. Navigate to the LMS website
- 2. Login to the LMS
- 3. Troubleshoot login errors

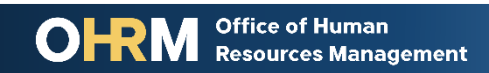

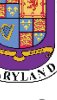

### **Internet Browsers Used to Access NEOGOV Learn**

## **NEOGOV** Learn can be accessed using two internet browsers:

- Google Chrome
- Microsoft Edge

#### These systems should be used to ensure that all functionality in NEOGOV Learn is accessible.

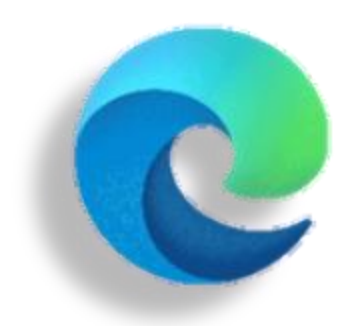

#### **Microsoft Edge**

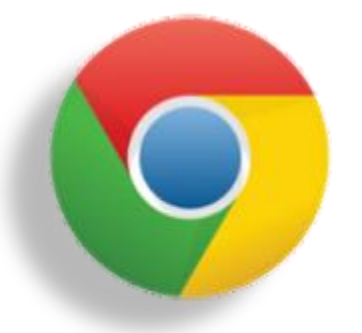

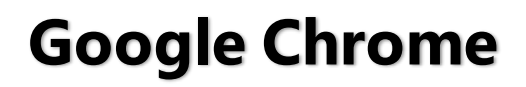

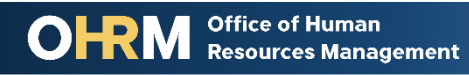

## **STEP 1** Navigate to the LMS Login Page

- a. From your browser window navigate to the OHRM County Learning and Development webpage <u>online here</u>
- b. Click **NEOGOV Learn LMS** image

**Please Note:** You must use either the Google Chrome or Microsoft Edge with Chromium internet browsers to access the LMS

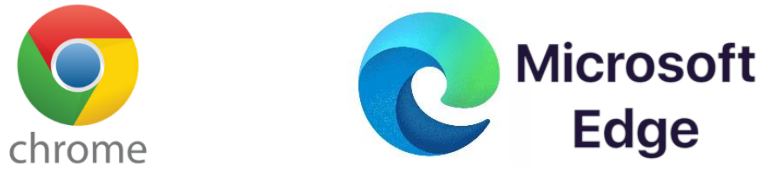

Office of Human

Resources Management

#### New LMS Access - NEOGOV Learn

Available starting June 1, 2021

Please click the image below to access the new Prince George's County Learning Management System.

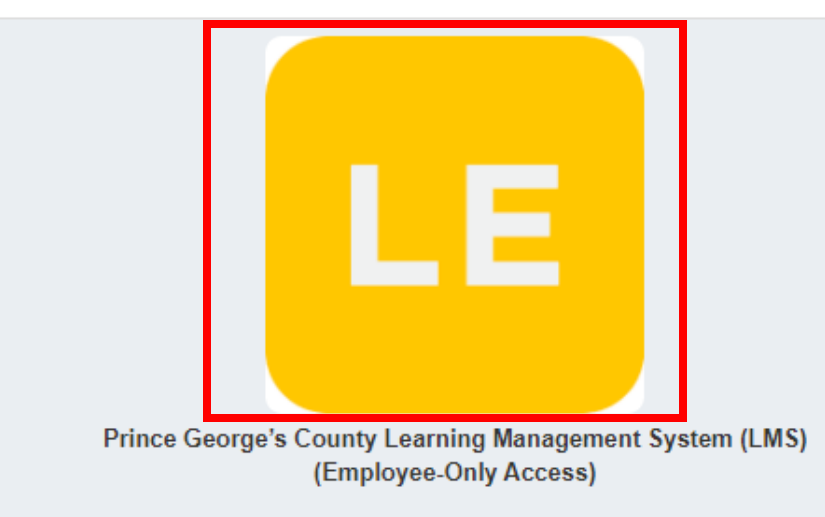

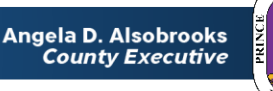

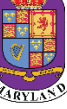

## **STEP 2** Login to the LMS

#### Employees are able to use Single Sign On to login to NEOGOV Learn.

a. Once you reach the login page, enter your county email address and password, and click "Sign In"

**Please Note:** You should use the same email and password used to login your computer

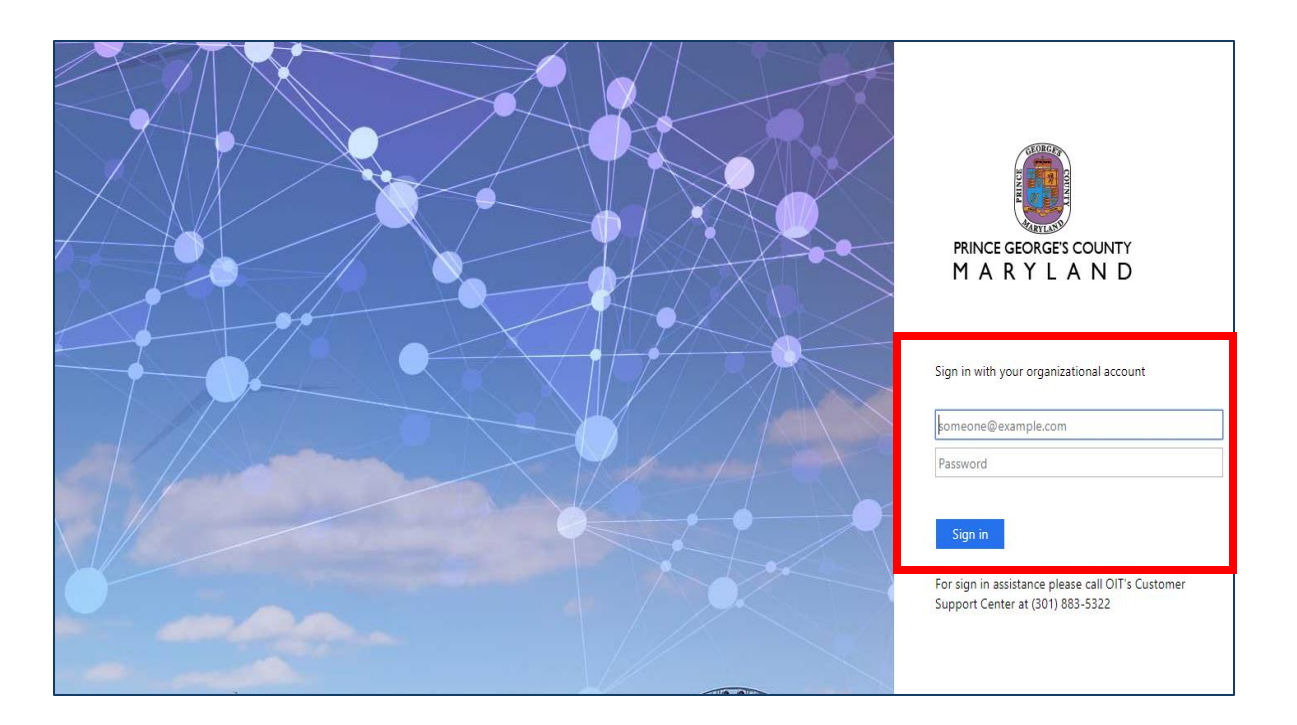

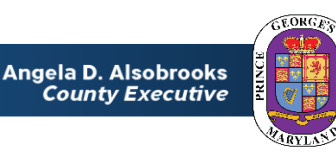

## **How to Address Login Errors**

If you continue experiencing challenges logging into the Learning Management System, it may be due to the following errors in your browser settings:

- 1. Cached login session
- 2. Pop-up blocker is not turned off
- 3. Computer isn't enabled for third party browsing

The next few slides will provide guidance on how to fix these issues in the primary internet browsers used to access NEOGOV Learn, *Google Chrome* and *Microsoft Edge* 

If you continue to experience problems after troubleshooting all errors listed, please contact the <u>Learning Performance and Organizational Development (LPOD)</u> division.

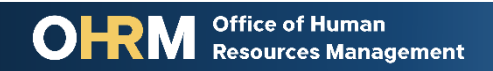

#### Login Error 1 Clear Cache in Microsoft Edge

- 1. Open Microsoft Edge.
- Click the 3 dots in the upper right-hand corner to access settings.
- 3. Click **Settings.**
- 4. Click the **Privacy, search, and services** to access Clear browsing data.

|   | τõ                       | €= @           | Not syncin   | 2        |   | ) | Cat                      |        |
|---|--------------------------|----------------|--------------|----------|---|---|--------------------------|--------|
|   |                          | New tab        |              | Ctrl+T   |   |   | Set                      | ting   |
|   |                          | New window     |              | Ctrl+N   |   |   | Q                        | Sear   |
|   | ŀ                        | New InPrivate  | window Ctrl+ | Shift+N  |   |   | ٩                        | Profil |
|   |                          | Zoom           | — 100%       | +        | 2 | Δ | Ô                        | Privad |
|   | €≣                       | Favorites      | Ctrl+        | Shift+O  |   |   | 3                        | Appe   |
|   | 5                        | History        |              | Ctrl+H   |   |   | Ċ                        | On st  |
|   | $\underline{\downarrow}$ | Downloads      |              | Ctrl+J   |   |   |                          | New    |
|   | B                        | Apps           |              |          | > |   | Ē                        | Share  |
|   | ¢                        | Extensions     |              |          |   |   | E.                       | Cook   |
|   | Ē                        | Collections    | Ctrl+        | +Shift+Y |   |   | G                        | Defau  |
|   | Ø                        | Print          |              | Ctrl+P   |   |   | $\underline{\downarrow}$ | Dowr   |
|   | Ø                        | Web capture    | Ctrl+        | +Shift+S |   |   | 양                        | Famil  |
|   | Ŕ                        | Share          |              |          |   |   | Al                       | Lang   |
|   | ත                        | Find on page   |              | Ctrl+F   |   |   | Ð                        | Printe |
|   | A»                       | Read aloud     | Ctrl+        | Shift+U  |   |   |                          | Syste  |
|   |                          | More tools     |              |          | > |   | C                        | Reset  |
| 3 | 钧                        | Settings       |              |          | > |   | _                        | Phon   |
|   | ?                        | Help and feed  | back         |          | > |   | S                        | Abou   |
|   |                          | Close Microsof | ft Edge      |          |   |   |                          | An     |

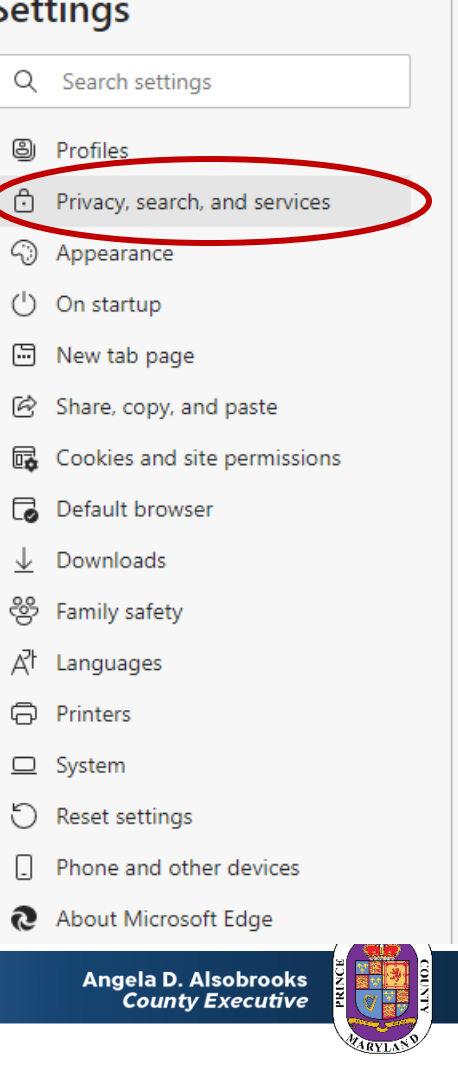

#### Login Error 1 (continued) Clear Cache in Microsoft Edge

- Scroll to Clear browsing data and click "Choose what to Clear."
- Use the Time range dropdown menu to select *All Time*.
- Make sure the all boxes are checked and click Clear Now.
- 8. Click **the X** in the window to close browser.

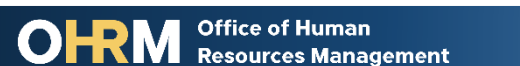

| ~ |                                                                                                    |                               |                          |                                                                                                    |  |
|---|----------------------------------------------------------------------------------------------------|-------------------------------|--------------------------|----------------------------------------------------------------------------------------------------|--|
| a | Clear browsing data<br>This includes history, passwords, cookies, and more. Only data from this profile will be deleted. Manage your data<br>Clear browsing data now<br>Choose what to clear every time you close the browser | ns<br>rackers of<br>ise "Stri | Cle<br>Time              | ar browsing data                                                                                                    |  |
|   |                                                                                                    | es histor                     | ~                        | Browsing history<br>1 item. Includes autocompletions in the address bar.                                                                          |  |
|   |                                                                                                    | at to cle                     | ✓<br>✓                   | None Cookies and other site data From 10 sites. Signs you out of most sites.                                                                      |  |
|   |                                                                                                    | privacy                       | $\checkmark$             | Cached images and files<br>Frees up less than 11.7 MB. Some sites may load more<br>slowly on your next visit.                                     |  |
|   |                                                                                                    | lot Trac                      | This v<br>LNJer<br>only, | vill clear your data across all your synced devices signed in to<br>nkins@co.pg.md.us. To clear browsing data from this device<br>sign out first. |  |
| ) |                                                                                                    | 7                             |                          | Clear now Cancel                                                                                                    |  |
|   |                                                                                                    |                               |                          |                                                                                                    |  |
|   |                                                                                                    |                               |                          | Angela D. Alsobrooks 🛛 🖉 📰 🛃 😫                                                                                                    |  |

County Executive

#### Login Error 1 Clear Cache in Google Chrome

- Open Chrome and click **Three** dots at top right of screen
- 2. Click **More Tools**
- 3. Click Clear Browsing Data
- 4. In the **Basic Tab** check the boxes next to:
  - Browsing History
  - Cookies and other Data
  - Caches images and files
- 5. Click **Clear Data**
- 6. Close browser

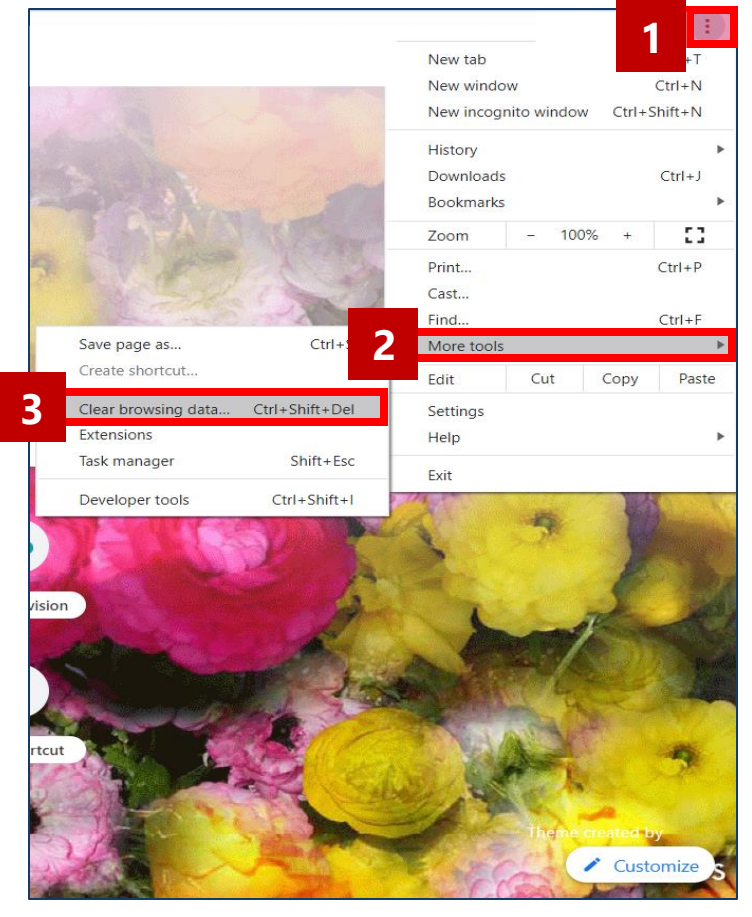

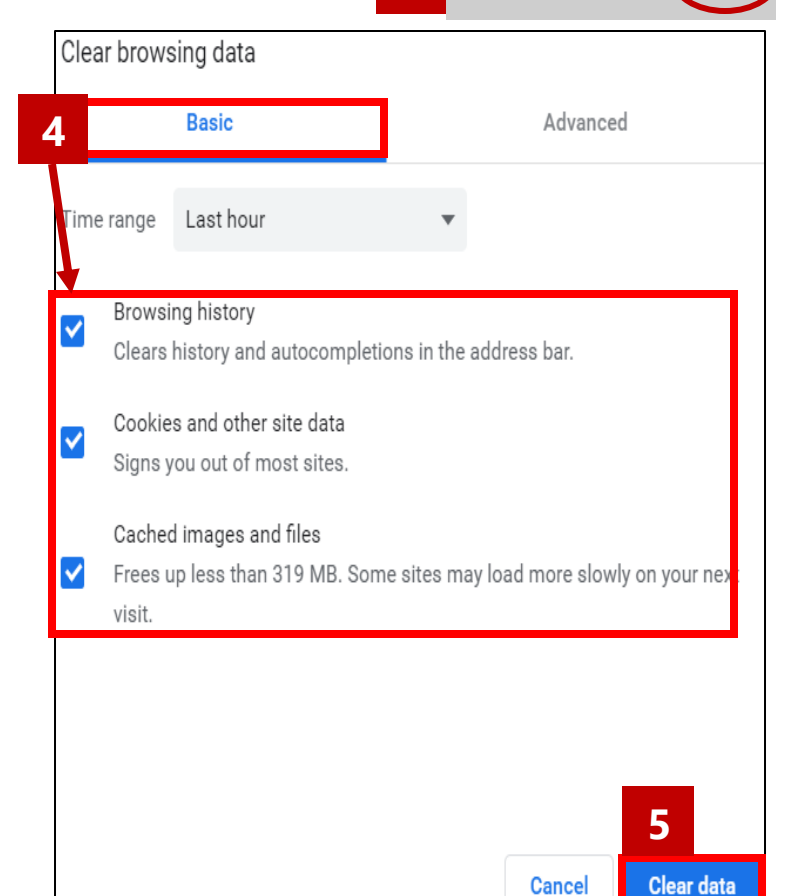

6

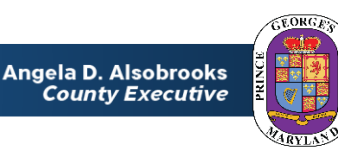

#### Login Error 2 Turn off pop-up blocker in Microsoft Edge

- Open Microsoft Edge and click the 3 dots in the upper righthand corner to access settings.
- 2. Click on Settings
- 3. Click the **Cookies and site permissions** to access Site permissions.

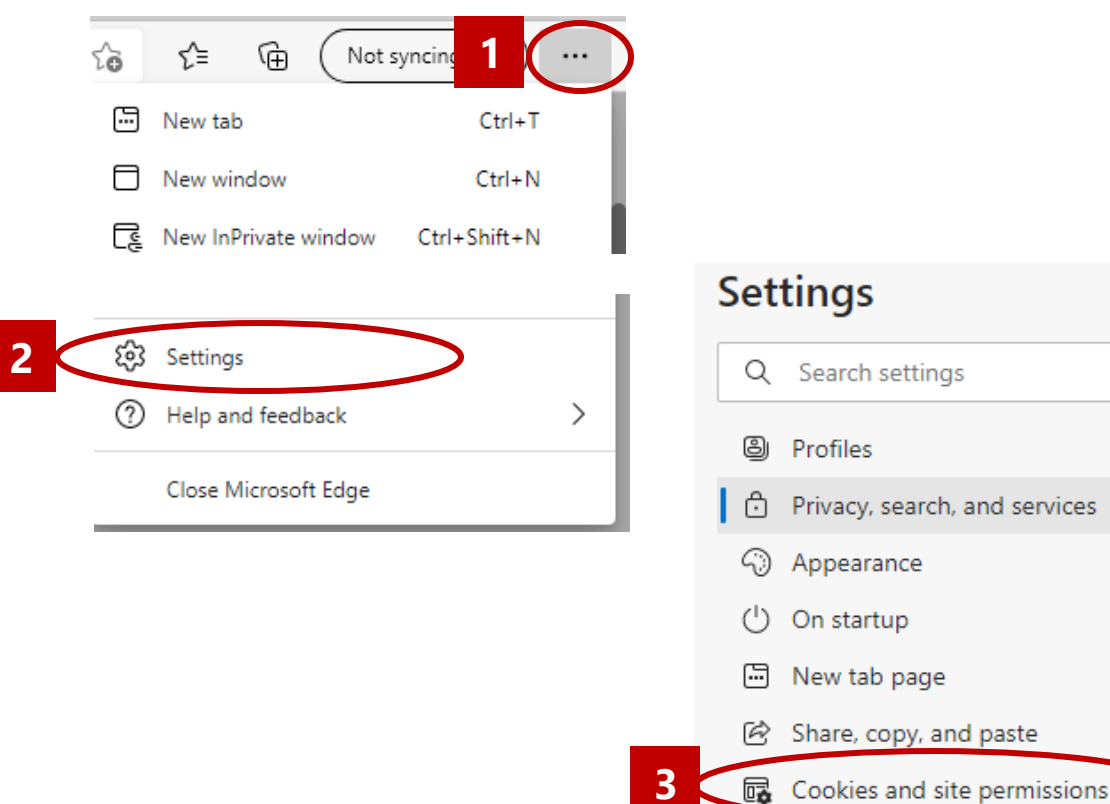

Default browser

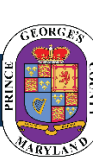

#### Login Error 2 (continued) Turn off pop-up blocker in Microsoft Edge

- 4. Scroll down and Select **Pop-ups** and redirects
- Move **Block** toggle to "**Off**" Position
- 6. Click the X in the upper right hand corner to close the web browser

| s <sup>s</sup> | Site p | ermissions                                                                         |                  |
|----------------|--------|------------------------------------------------------------------------------------|------------------|
| 4 <            | Ø      | Pop-ups and redirects ><br>Blocked                                                 | >                |
|                |        | Ads<br>Blocked                                                                     |                  |
|                | Φ      | Background sync<br>Allow recently closed sites to finish sending and receiving dat |                  |
| ← Site per     | missio | ons / Pop-ups and redirects                                                        | 5 "Off" Position |
| Block (re      | commen | ded)                                                                               |                  |
|                |        |                                                                                    |                  |

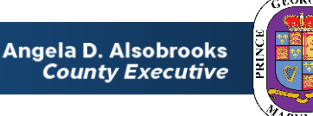

#### **Login Error 2** Turn off pop-up blocker in Chrome

- Open Chrome and click on **three** 1. dots at top right of screen
- 2. Click **Settings**
- Click **Privacy and Security** tab 3.
- Click Site Settings 4.
- 5. Scroll down and click **Pop-ups** and Redirects
- Slide bar to left to turn pop-up 6. blocker
- 7. Close browser

Office of Human

Resources Management

12

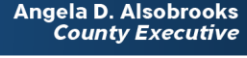

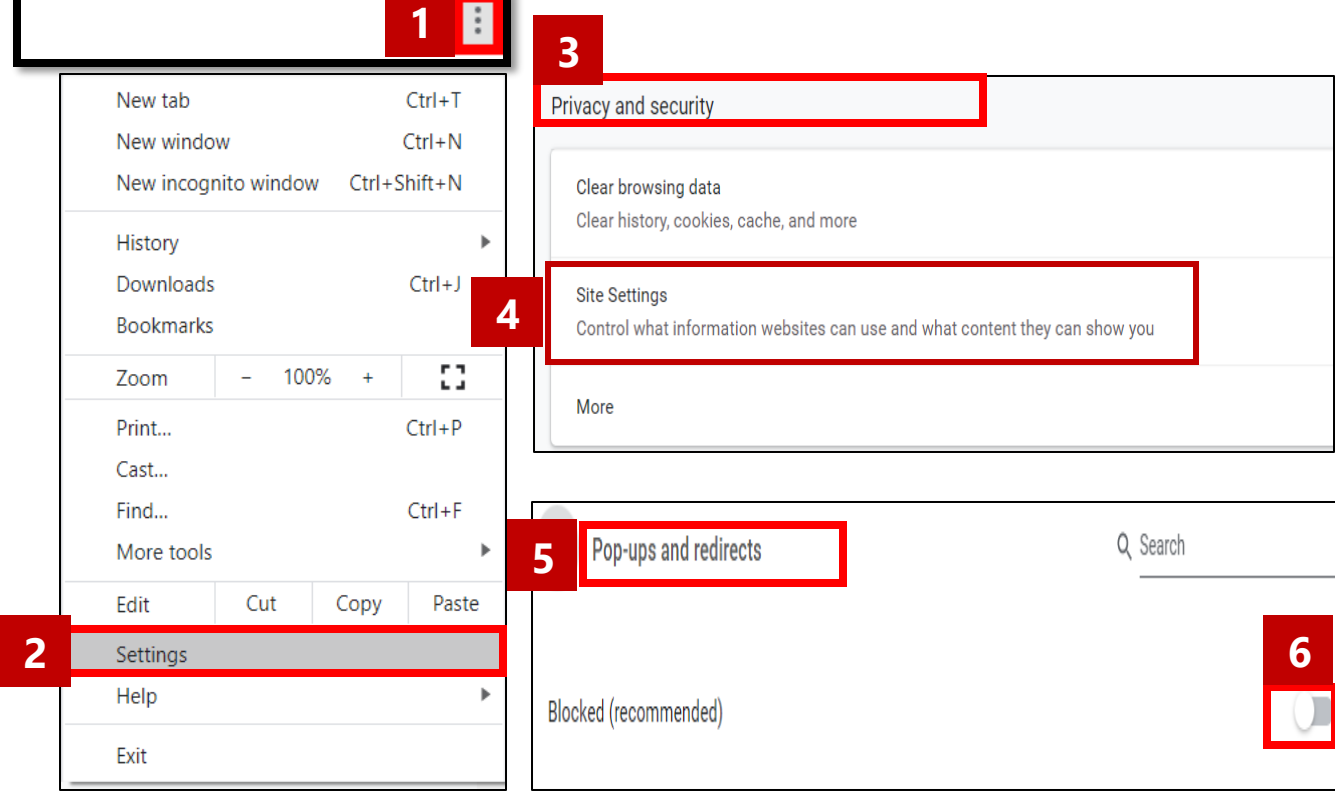

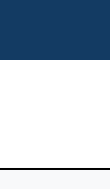

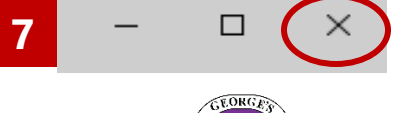

#### **Login Error 3** Enable Third Party Browsing in Microsoft Edge

- 1. In the top right corner, select the ellipses "..."
- 2. Click Settings.
- A pop out menu will appear from the right, select **Privacy &** Security.
- 4. In the **Cookies** dropdown, make sure that **Don't block cookies** is selected.

| Office of Human      |
|----------------------|
|                      |
| Resources Management |

| F                     | New window                                                                            | Ctrl+N                    | 1     | General        |
|-----------------------|---------------------------------------------------------------------------------------|---------------------------|-------|----------------|
|                       | New InPrivate window                                                                  | Ctrl+Shift+P              | 3 🔒   | Privacy &      |
| Zo                    | oom –                                                                                 | - 100% + 🖍                | Q     | Passwords      |
| չ⊨                    | Favorites                                                                             | Ctrl+I                    |       | Advanced       |
| 1                     | Reading list                                                                          | Ctrl+M                    |       |                |
| 001                   | Books                                                                                 | Ctrl+Shift+U              | Cooki | es             |
| J                     | History                                                                               | Ctrl+H                    | Dar   | 't block oo ol |
| $\overline{\uparrow}$ | Downloads                                                                             | Ctrl+J                    | 4 Don | T DIOCK COOP   |
| ¢                     | Extensions                                                                            |                           |       |                |
|                       | Show in toolbar                                                                       | >                         |       |                |
| Ē                     | Print                                                                                 | Ctrl+P                    |       |                |
| Q                     | Find on page                                                                          | Ctrl+F                    |       |                |
|                       |                                                                                       |                           |       |                |
| A)                    | Read aloud                                                                            | Ctrl+Shift+G              |       |                |
| A')<br>–⊐             | Read aloud<br>Pin this page to the tas                                                | Ctrl+Shift+G              |       |                |
| A")<br>-⇔             | Read aloud<br>Pin this page to the tas<br>More tools                                  | Ctrl+Shift+G<br>kbar<br>> |       |                |
| A <sup>3)</sup><br>-⊐ | Read aloud<br>Pin this page to the tas<br>More tools<br>Settings                      | Ctrl+Shift+G<br>kbar<br>> |       |                |
| A"<br>-⊐<br>©         | Read aloud<br>Pin this page to the tas<br>More tools<br>Settings<br>Help and feedback | Ctrl+Shift+G<br>kbar<br>> |       | Angela<br>Cou  |

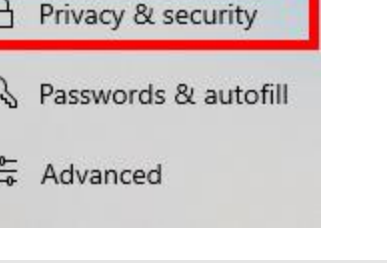

| ock cookies |  |  |
|-------------|--|--|
|             |  |  |

D. Alsobrooks Inty Executive

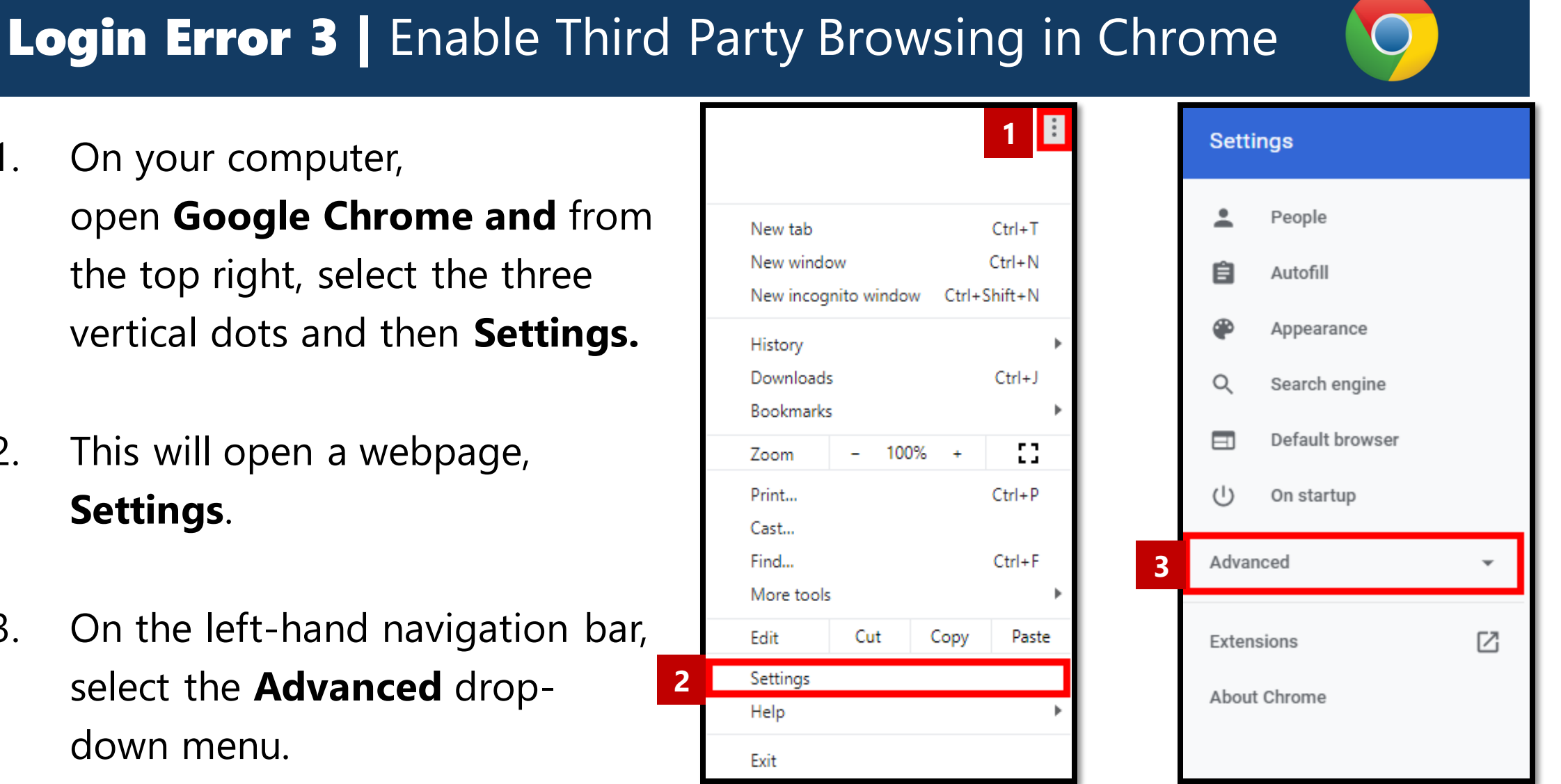

On your computer, open Google Chrome and from

the top right, select the three vertical dots and then **Settings**.

- This will open a webpage, 2. Settings.
- On the left-hand navigation bar, 3. select the **Advanced** dropdown menu.

1.

#### Login Error 3 (continued) Enable Third Party Browsing in Chrome

- In the Advanced drop-down menu, select Privacy and Security.
- 5. Click Site Settings.

| Ê    | Autofill             | Privacy and security                                                                                                    |   |
|------|----------------------|----------------------------------------------------------------------------------------------------|---|
| ۲    | Appearance           | Sync and Google services                                                                                                    |   |
| Q    | Search engine        | More settings that relate to privacy, security, and data collection                                                               | • |
|      | Default browser      | Allow Chrome sign-in<br>By turning this off, you can sign in to Google sites like Gmail without signing in to Chrome              | • |
| Ċ    | On startup           | Condict To a Net Track' convert with your bound in the fig.                                                                       | ~ |
| Adva | nced 🔺               | Send a Do Not mack request with your prowsing tranic                                                                              |   |
| 0    | Privacy and security | Allow sites to check if you have payment methods saved                                                                            |   |
|      | Languages            | Preload pages for faster browsing and searching<br>Uses cookies to remember your preferences, even if you don't visit those pages | • |
| *    | Downloads            | Manana partificatas                                                                                                    |   |
| ÷    | Printing             | Manage HTTPS/SSL certificates and settings                                                                                        | Ø |
| Ť    | Accessibility        | Site Settings                                                                                                    | , |
| 4    | System               | Control what information websites can use and what content they can show you                                                      |   |
| Ð    | Reset and clean up   | Clear browsing data<br>Clear history, cookies, cache, and more                                                                    | • |

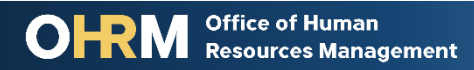

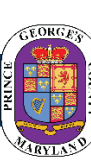

#### Login Error 3 (continued) Enable Third Party Browsing in Chrome

- 6. On the **Site Settings** page, select **Cookies and Site Data.**
- 7. On the Cookies and Site
  Data page, make sure that
  the Block third-party cookies
  setting is toggled off.

|   | ÷                  | Site Settings                                                                                                    | 0 |
|---|--------------------|----------------------------------------------------------------------------------------------------|---|
|   | All s              | ites                                                                                                    |   |
|   | View               | permissions and data stored across sites                                                                                                    | • |
|   | Pern               | nissions                                                                                                    |   |
| 5 | ٩                  | Cookies and site data<br>Allow sites to save and read cookie data                                                                                 | × |
|   | ¢                  | Cookies and site data Q Search                                                                                                    |   |
|   | Allov              | v sites to save and read cookie data (recommended)                                                                                                | - |
|   | Clea               | r cookies and site data when you quit Chrome                                                                                                    |   |
|   | Bloc<br>Whe<br>may | k third-party cookies<br>n on, sites can't use your browsing activity across different sites to personalize ads. Some sites<br>not work properly. |   |
|   | See                | all cookies and site data                                                                                                    | + |
|   |                    |                                                                                                    | G |

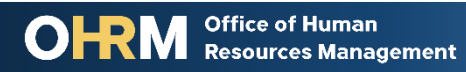

16

Angela D. Alsobrooks County Executive

## **Questions?**

Please contact the OHRM Learning, Performance, and Organizational Development (LPOD) division for questions or support accessing NEOGOV Learn.

The LPOD division will respond within three (3) working days.

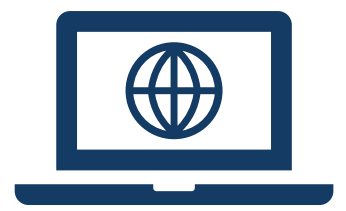

#### **Email** <u>LPOD@co.pg.md.us</u>

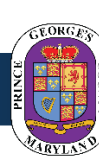

Angela D. Alsobrooks County Executive